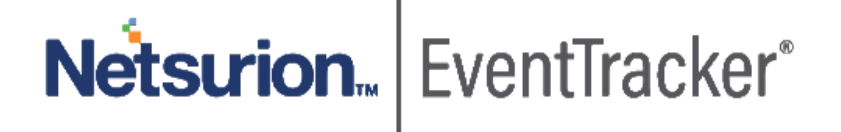

# Integrate Solaris

EventTracker v9.0 and above

Publication Date: December 30, 2019

### Abstract

This guide helps you in configuring **Solaris** and **EventTracker** to receive Solari's events. You will find the detailed procedures required for monitoring Solaris.

### Scope

The configurations detailed in this guide are consistent with EventTracker v9.x and later, Solaris.

### Audience

Solaris users, who wish to forward events to EventTracker and monitor events using EventTracker.

The information contained in this document represents the current view of Netsurion on the issues discussed as of the date of publication. Because Netsurion must respond to changing market conditions, it should not be interpreted to be a commitment on the part of Netsurion, and Netsurion cannot guarantee the accuracy of any information presented after the date of publication.

This document is for informational purposes only. Netsurion MAKES NO WARRANTIES, EXPRESS OR IMPLIED, AS TO THE INFORMATION IN THIS DOCUMENT.

Complying with all applicable copyright laws is the responsibility of the user. Without limiting the rights under copyright, this paper may be freely distributed without permission from Netsurion, if its content is unaltered, nothing is added to the content and credit to Netsurion is provided.

Netsurion may have patents, patent applications, trademarks, copyrights, or other intellectual property rights covering subject matter in this document. Except as expressly provided in any written license agreement from Netsurion, the furnishing of this document does not give you any license to these patents, trademarks, copyrights, or other intellectual property.

The example companies, organizations, products, people and events depicted herein are fictitious. No association with any real company, organization, product, person or event is intended or should be inferred.

© 2019 Netsurion. All rights reserved. The names of actual companies and products mentioned herein may be the trademarks of their respective owners.

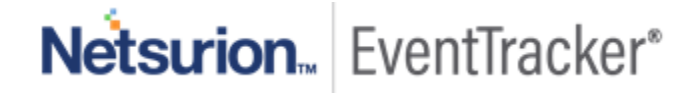

# Table of Contents

| 1. | Ov        | verview                                                | 3      |
|----|-----------|--------------------------------------------------------|--------|
| 2. | Pro       | erequisites                                            | 3      |
| 3. | Со        | nfiguring Solaris to forward logs to EventTracker      | 3      |
| 4. | Ev<br>4.1 | entTracker Knowledge Pack<br>Saved Searches            | 4      |
|    | 4.2       | Reports                                                | 5      |
|    | 4.3       | Alerts                                                 | 5      |
|    | 4.4       | Dashboards                                             | 5      |
| 5. | lm<br>5.1 | porting knowledge pack into EventTracker<br>Categories | 7<br>8 |
|    | 5.2       | Token Template                                         | 9      |
|    | 5.3       | Flex Reports                                           | LO     |
|    | 5.4       | Knowledge Objects                                      | 11     |
|    | 5.5       | Alerts                                                 | L3     |
|    | 5.6       | Dashboards                                             | 14     |
| 6. | Ve        | rifying knowledge pack in EventTracker                 | 15     |
|    | 6.1       | Categories                                             | ٤5     |
|    | 6.2       | Token Template                                         | 16     |
|    | 6.3       | Flex Reports                                           | ٢7     |
|    | 6.4       | Knowledge Objects                                      | 18     |
|    | 6.5       | Dashboards                                             | 19     |

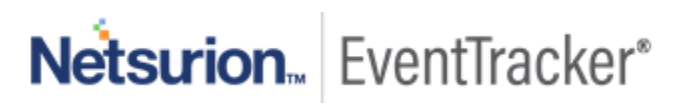

# 1. Overview

Solaris is an operating system based on Unix developed in 1992 by Sun Microsystems. EventTracker integrates with Solaris via syslog. It monitors events to provides insight on security and compliance events such as login, logout, login-failed events, command executed and privilege escalation.

# 2. Prerequisites

- EventTracker v9.x or above should be installed.
- Allow port 514 in the firewall.

# 3. Configuring Solaris to forward logs to EventTracker

- 1. Log into the solaris system you want to monitor.
- 2. Launch the terminal and run the below command.

#### sudo vi /etc/syslog.conf

3. Enter the EventTracker Agent IP in place of <Eventtracker IP>.

```
Copyright (c) 1991, 2014, Oracle and/or its affiliates. All rights reserved.
 syslog configuration file.
# This file is processed by m4 so be careful to quote (`') names
 that match m4 reserved words. Also, within ifdef's, arguments
 containing commas must be quoted.
*.err;kern.notice;auth.notice
                                                /dev/sysmsg
                                                       /var/adm/messages
.err;kern.debug;daemon.notice;auth.none;mail.crit
 if a non-loghost machine chooses to have authentication messages
 sent to the loghost machine, un-comment out the following line:
.* @ <EventTracker IP>
audit.* @ <EventTracker IP>
                                ifdef('LOGHOST', /var/log/syslog, @loghost)
mail.debug
‡⊀.∗
      /var/adm/auditlog
 non-loghost machines will use the following lines to cause "user"
 log messages to be logged locally.
ifdef('LOGHOST', ,
user.err
                                                /dev/sysmsg
                                                 /var/adm/messages
user.err
                                                 root, operator'
user.alert
iser.emerg
```

Figure 1

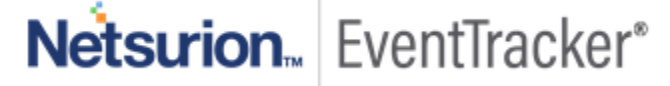

- 4. Save and quit.
- 5. Run the following command.

sudo /usr/sbin/auditconfig -setflags fd,fc,fm,lo,ex

6. Use the below command to restart the syslog service

svcadm restart system/system-log:default

- 7. In addition to this, audit logs should also be enabled, which can be done by following the below steps.
  - Assume the Primary Administrator role, or become superuser.
  - Save a backup copy of the audit control file.

cp /etc/security/audit\_control /etc/security/audit\_control.save

• Add an audit\_syslog.so plugin entry in audit\_control.

| audit_control file                                       |     |
|----------------------------------------------------------|-----|
| flags:lo,ss                                              |     |
| naflags:lo,na                                            |     |
| olugin:name=audit_binfile.so:p_dir=/var/audit:p_minfree= | 20: |

 Add an audit.notice entry to the syslog.conf file, it should look as shown below cat /etc/syslog.conf

audit.notice /var/adm/auditlog

9. Create a log file.

#### touch /var/adm/auditlog

10. Refresh the configuration information for the syslog service.

svcadm restart system/system-log:default

Note: Enabling the audit logs results in a huge amount of log, which can impact the performance.

# 4. EventTracker Knowledge Pack

Once logs are received into EventTracker, Alerts, Reports can be configured into EventTracker.

The following Knowledge Packs are available in EventTracker to support Windows.

### 4.1 Saved Searches

- Solaris Login Logout : This saved search provides information related to login-logout activities along with the username and IP address from where the login occurred.
- Solaris Login Failed : This saved search provides information related to login failed activities along with the username and IP address from where the login was attempted.

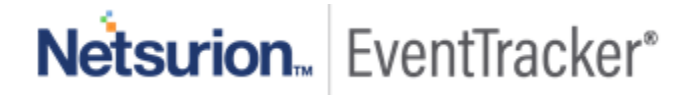

• **Solaris – Command Executed :** This saved search provides information related to the command that were executed.

### 4.2 Reports

- **Solaris Login Logout :** This report provides information related to login-logout activities along with the username and IP address from where the login occurred.
- **Solaris Login Failed** : This report provides information related to login failed activities along with the username and IP Address from where the login was attempted.
- **Solaris Command Executed :** This report provides information related to the command that were executed.
- **Solaris Privilege Escalation :** This report provides information related to the privilege escalation and provides information about the user requesting the privilege escalation and status of the request.

### 4.3 Alerts

• Solaris – Login Failed : This alert is generated when a login failed occurs. The alert is generated when both local and ssh login failure events occur and provide information about the user who tried to login.

### 4.4 Dashboards

• Solaris – Login failed by username

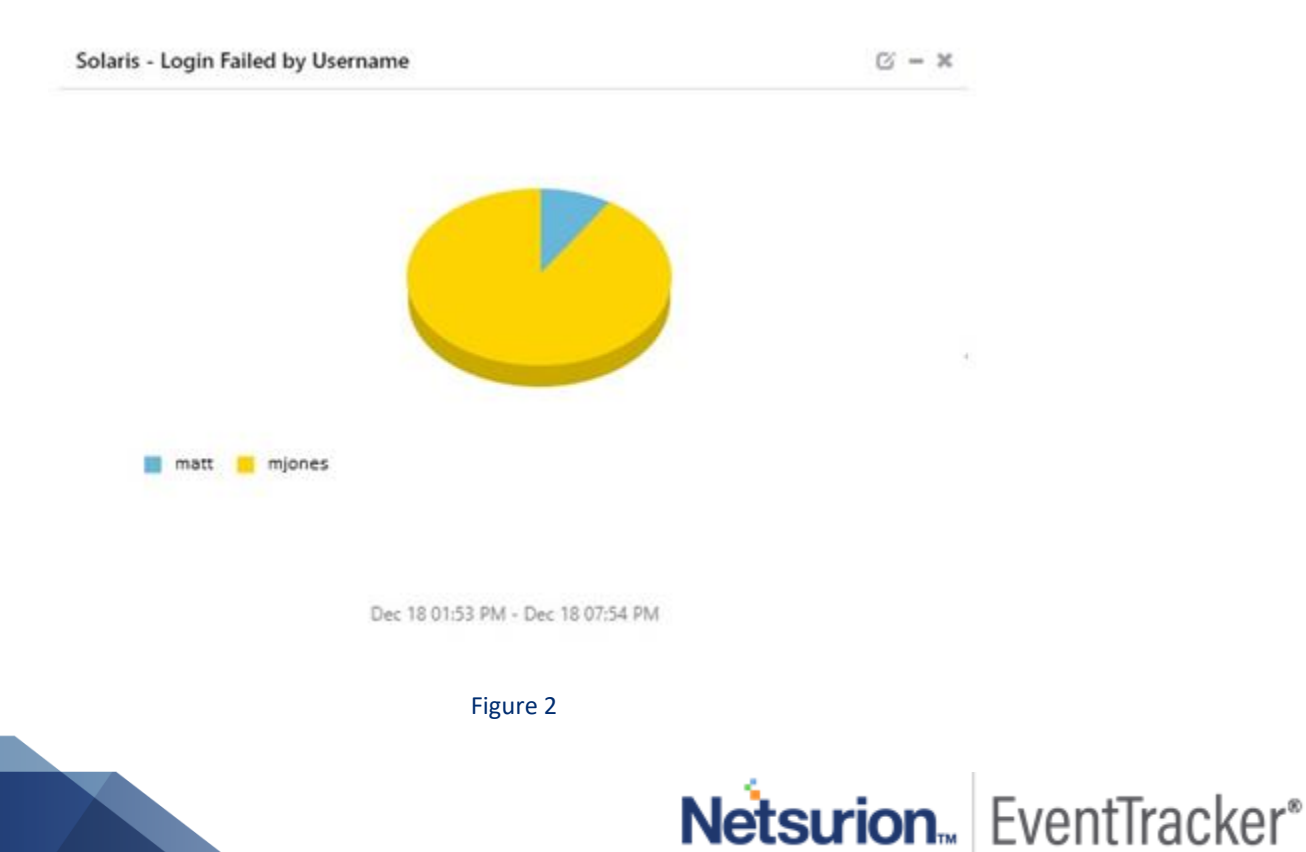

• Solaris – Login and logout by username.

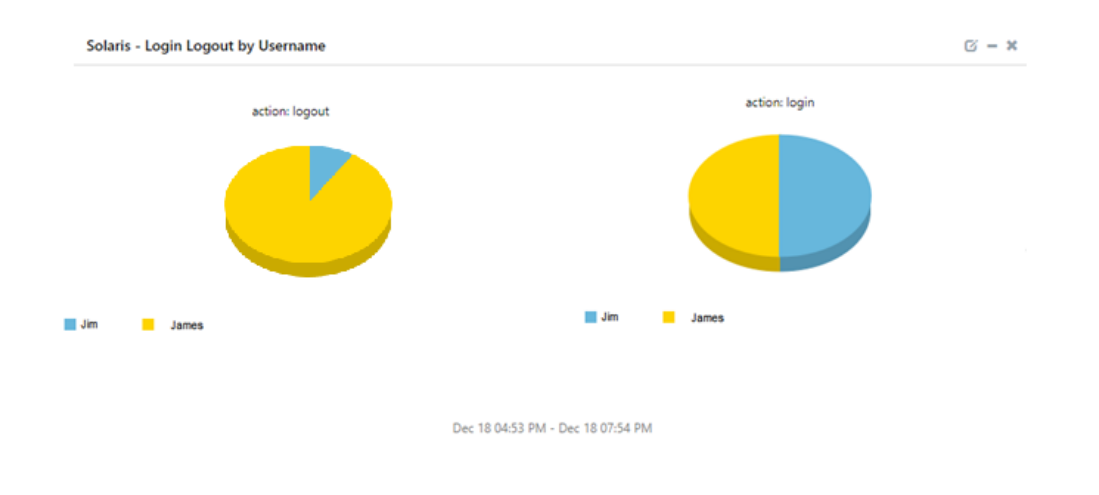

Figure 3

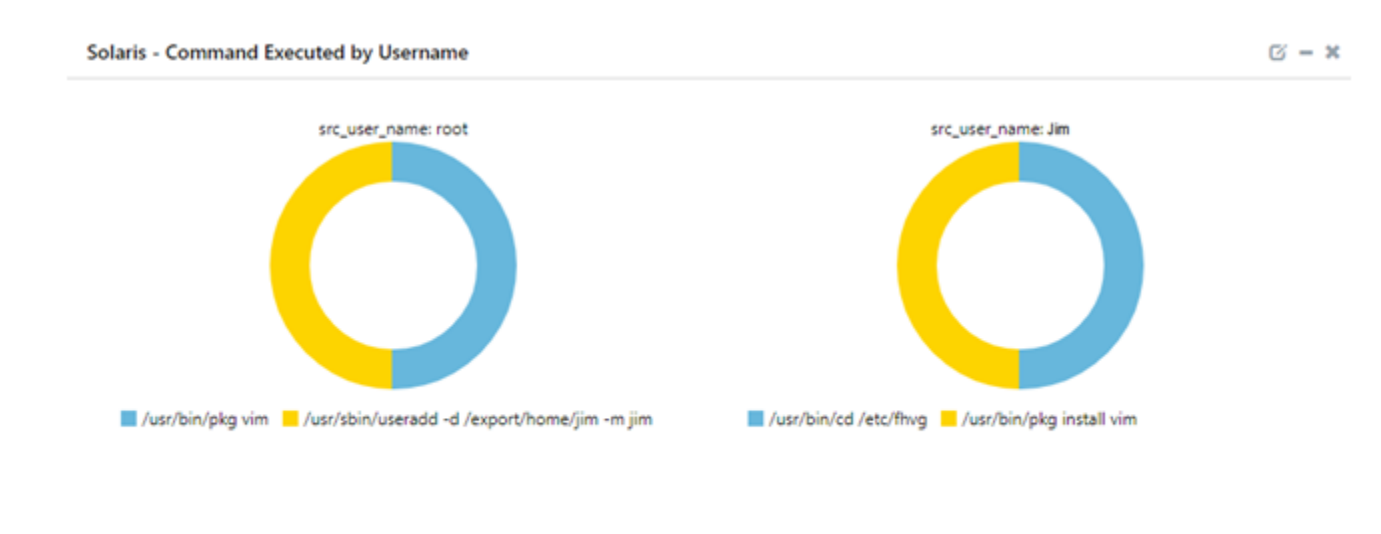

• Solaris – Command executed by username.

Dec 18 04:53 PM - Dec 18 07:54 PM

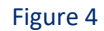

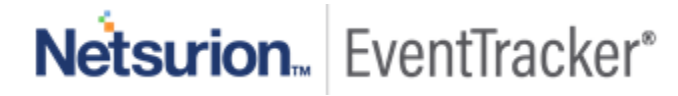

# 5. Importing knowledge pack into EventTracker

NOTE: Import knowledge pack items in the following sequence:

- Categories
- Token Template/ Parsing Rules
- Flex Reports
- Knowledge Objects
- Dashboards
- Alerts
- 1. Launch the EventTracker Control Panel.
- 2. Double click Export-Import Utility.

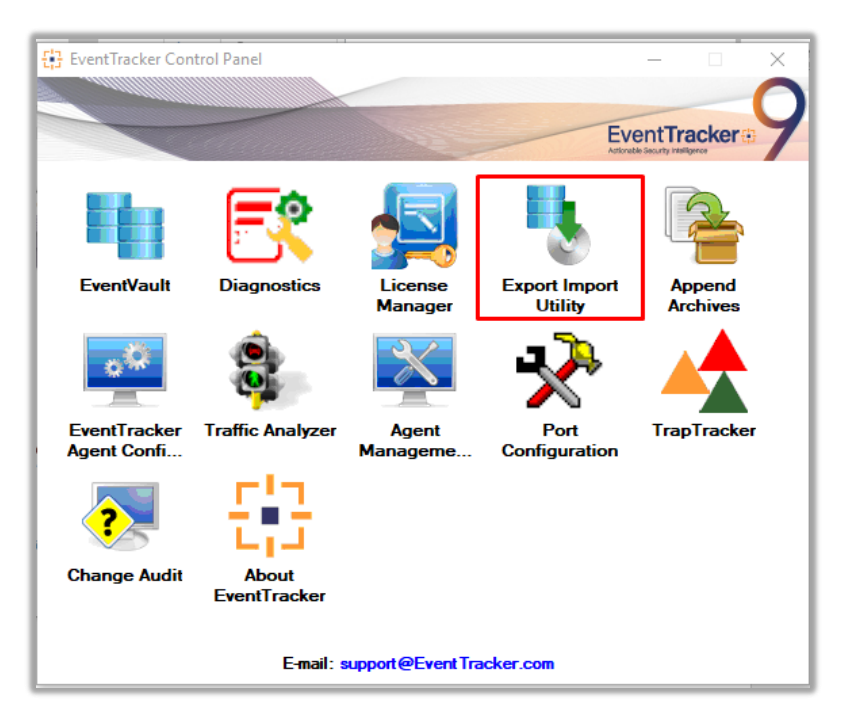

Figure 5

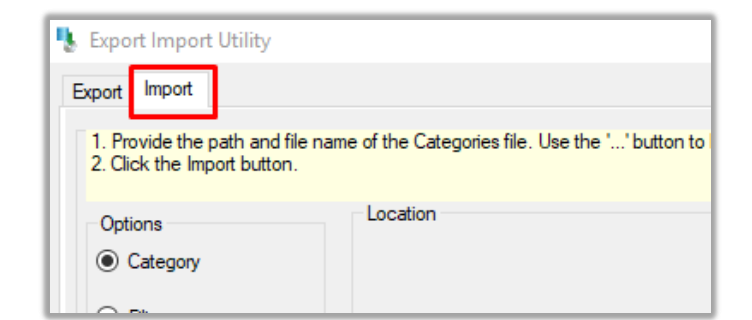

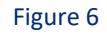

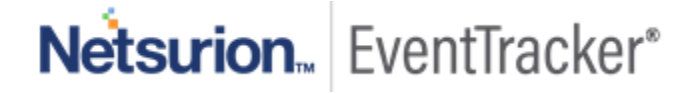

#### 3. Click the **Import** tab.

### 5.1 Categories

- 1. Once you have opened "Export-Import Utility" via "EventTracker Control Panel", click the Category option, and then click the browse \_\_\_\_\_ button.
- 2. Navigate to the knowledge pack folder and select the file with extension ".iscat", like "Categories\_Solaris.iscat" and then click on the "Import" button:

| 1. Provide the path and file r<br>2. Click the Import button.                                                    | name of the Categories file. Use the '' button to browse and locate the import file. |  |
|----------------------------------------------------------------------------------------------------|--------------------------------------------------------------------------------------|--|
| Options<br>Category<br>Filters<br>Alerts<br>Systems and Groups<br>Token Value<br>Reports<br>Behavior Correlation | Location<br>Source :                                                                 |  |

Figure 7

EventTracker displays a success message:

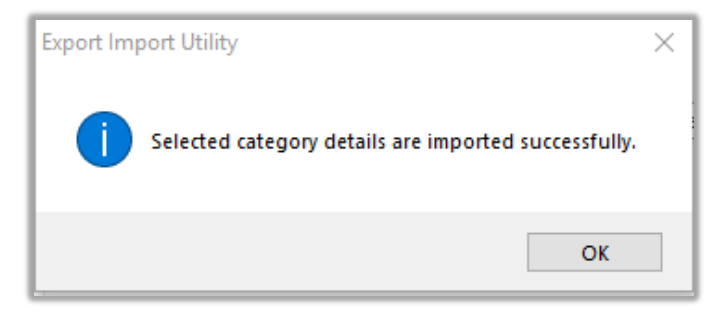

Figure 8

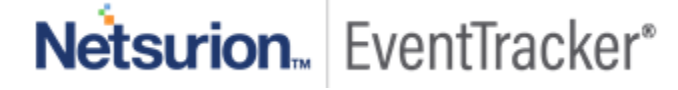

### 5.2 Token Template

- 1. Login to the EventTracker Console.
- 2. Click on Admin >> Parsing Rules.

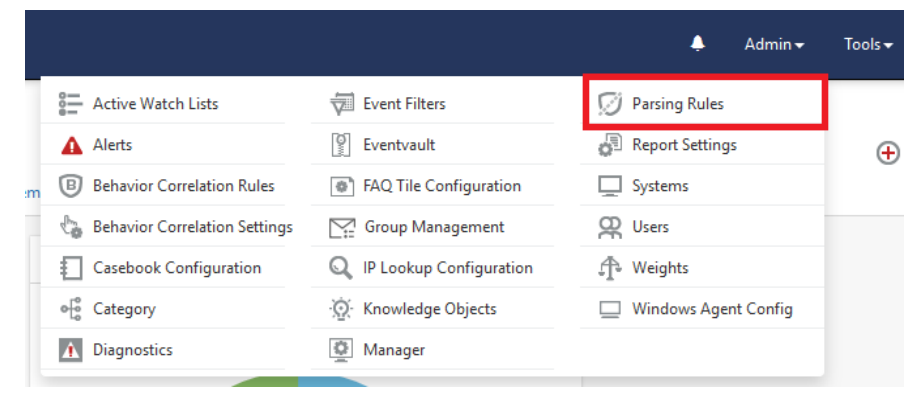

Figure 9

3. Click on Template and click import configuration Symbol.

| Parsing Rules         |             |          | 🕇 / Admin / Parsing Rules |
|-----------------------|-------------|----------|---------------------------|
| Parsing Rule Template |             |          |                           |
| Groups                | Group : All | Search Q | C 1 I                     |
| Default               | ^           |          |                           |

Figure 10

4. Locate the ".ettd" file and click on import.

| Parsing Rules       | 5        |   |   |   |                                |
|---------------------|----------|---|---|---|--------------------------------|
| Parsing Rule        | Template |   |   |   |                                |
| Groups              |          |   | ÷ |   | Group : Solaris                |
| sample test         |          | Ī | 0 | • |                                |
| Security            |          |   | 0 |   | Template Name                  |
| SFTP                |          |   | 0 |   | Solaris - Privilege escalation |
| Solaris             |          | Ī | 1 |   | Solaris - Command Executed     |
| Sophos              |          |   | 1 |   | Solaris - Login and Logout     |
| Symantec DLP        |          | Ī | 0 | 1 | Solaris - Login Failed         |
| t2                  |          |   | 0 |   |                                |
| Trend Micro Deep Se | c        | Ī | 0 |   |                                |

Figure 11

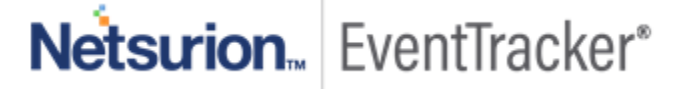

5. Templates are imported now successfully.

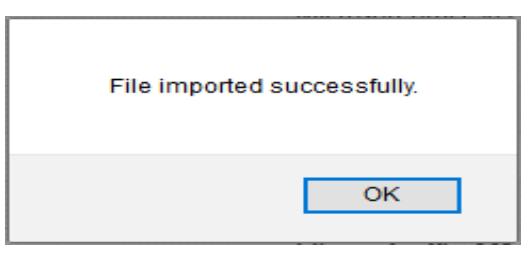

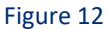

### 5.3 Flex Reports

1. In the EventTracker control panel, select "Export/ Import utility" and select the "Import tab". Then click Reports option, and choose "New (\*.etcrx)":

| Export Import Utility                                                                                | - 🗆 X                                                                                                    |  |
|----------------------------------------------------------------------------------------------------|----------------------------------------------------------------------------------------------------|--|
| Export Import                                                                                        |                                                                                                    |  |
| 1. Provide the path and file nam<br>2. Click the Import button<br>Note : If report(s) contains templ | e of Schedule Report file. Use the '' button to browse and locate the import file.<br>ate, first import template and proceed with exportimport utility. |  |
| Options                                                                                              | Location                                                                                                    |  |
| Category                                                                                             |                                                                                                    |  |
| ◯ Filters                                                                                            |                                                                                                    |  |
| ⊖ Alerts                                                                                             | Legacy (* issch)     New (*.etcrx)                                                                                                    |  |
| O Systems and Groups                                                                                 | Source : *.issch                                                                                                    |  |
| ◯ Token Value                                                                                        |                                                                                                    |  |
| Reports                                                                                              |                                                                                                    |  |
| O Behavior Correlation                                                                               |                                                                                                    |  |
|                                                                                                    |                                                                                                    |  |
|                                                                                                    |                                                                                                    |  |
|                                                                                                    |                                                                                                    |  |
|                                                                                                    |                                                                                                    |  |
|                                                                                                    | Import Close                                                                                                    |  |

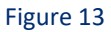

Once you have selected "New (\*.etcrx)", a new pop-up window will appear. Click the "Select File" button and navigate to the knowledge pack folder and select file with the extension ".etcrx", e.g. "Reports\_Solaris.etcrx".

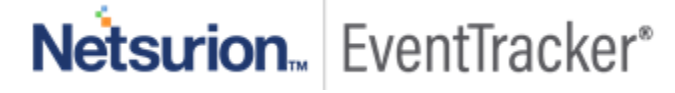

| 댟금 Reports Import                                                     |                                          |                   |         |             |
|-----------------------------------------------------------------------|------------------------------------------|-------------------|---------|-------------|
| Note : If report(s) contains template, first import templ Select file | ate and proceed with report import proce | \$5.              |         | Select file |
| Title                                                                 | Frequency Show al                        | - Q @             | 2       |             |
|                                                                       | Sites Groups                             | Systems Frequency | Runtime | Туре        |

3. Wait while reports are being populated in the below tables. Now, select all the relevant reports and then click the **Import** button.

| Note: Set run time option is not applicab | le for Defined Reports and Hourly Reports |         |                                                                         |     |           |
|-------------------------------------------|-------------------------------------------|---------|-------------------------------------------------------------------------|-----|-----------|
| Set run time for report(s) from           | AM • at interval of                       | minutes | Set                                                                     |     |           |
| Replace                                   | to                                        | Replace | Assign systems                                                          |     |           |
|                                           |                                           |         | Note: Make sure that Site(s), Group(s) and System(s) selections are val | id. | $\otimes$ |

Figure 15

EventTracker displays a success message:

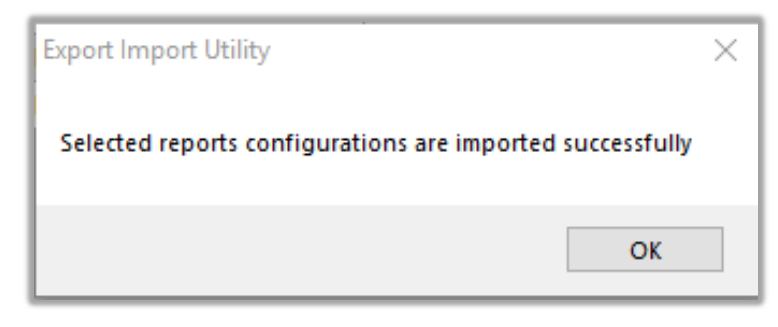

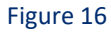

### 5.4 Knowledge Objects

1. Click Knowledge objects under the Admin option in the EventTracker web interface.

Netsurion... EventTracker\*

|                                 |                           | 🔎 Admin <del>v</del> | Tools 👻 📀               |
|---------------------------------|---------------------------|----------------------|-------------------------|
| Active Watch Lists              | Event Filters             | 🧭 Parsing Rules      | 🏫 / Da                  |
| Alerts                          | Ventvault                 | Report Settings      |                         |
| Behavior Correlation Rules      | FAQ Tile Configuration    | Systems              |                         |
| 🗞 Behavior Correlation Settings | Group Management          | QQ Users             |                         |
| rst Casebook Configuration      | Q IP Lookup Configuration | 🕀 Weights            | since the last 24 hours |
| ● Category                      | ·☆ Knowledge Objects      | Windows Agent Config |                         |
| ▲ Diagnostics                   | Manager                   |                      |                         |
|                                 |                           |                      |                         |

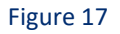

2. Next, click the "import object" icon:

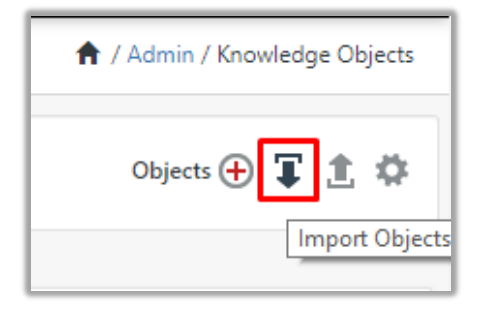

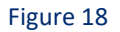

 A pop-up Solaris will appear, click "Browse" in that and navigate to the knowledge packs folder (type "C:\Program Files (x86)\Prism Microsystems\EventTracker\Knowledge Packs" in the navigation bar) with the extension ".etko", e.g. "KO\_Solaris.etko" and then click "Upload" button.

| Import                               |          |        |
|--------------------------------------|----------|--------|
| KO_ <product name="">.etko</product> | 🚖 Browse | Upload |

#### Figure 19

4. Wait while EventTracker populates all the relevant knowledge objects. Once the objects are displayed, select the required ones and click on the "**Import**" button:

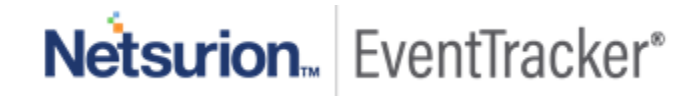

| Import    |
|-----------|
| Figure 20 |

# 5.5 Alerts

- 1. Click **Alert** option, and then click the browse button
- 2. Navigate to the location having a file with the extension ".isalt" and then click on the "Import" button:

| port in port                                                                     |                                                                                   |                                                                                                    |  |  |  |  |  |
|----------------------------------------------------------------------------------|-----------------------------------------------------------------------------------|----------------------------------------------------------------------------------------------------|--|--|--|--|--|
| <ol> <li>Provide the path and file na<br/>2. Click the Import button.</li> </ol> | ame of the Alerts file. Use the '' but                                            | ton to browse and locate the import file.                                                                                    |  |  |  |  |  |
| Options                                                                          | Location                                                                          |                                                                                                    |  |  |  |  |  |
| Category                                                                         | Import E-mail settings                                                            |                                                                                                    |  |  |  |  |  |
| 0,.,.,                                                                           | Set Active                                                                        |                                                                                                    |  |  |  |  |  |
| <ul> <li>Filters</li> </ul>                                                      | Only if notifications set                                                         | This setting is applicable only for imports from Legacy (v6x)<br>Alert files. For v7, the active status will be set based on |  |  |  |  |  |
| Alerts                                                                           | O By default "Active" key available in the configuration section.                 |                                                                                                    |  |  |  |  |  |
| <ul> <li>Systems and Groups</li> </ul>                                           | Watchlist Configuration                                                           |                                                                                                    |  |  |  |  |  |
| O Talan Value                                                                    | Import Watchlist configuration                                                    |                                                                                                    |  |  |  |  |  |
| O Token value                                                                    | This setting is applicable only for alerts which have Advanced watchlist configur |                                                                                                    |  |  |  |  |  |
| <ul> <li>Reports</li> </ul>                                                      | on the console where the alert                                                    | s are imported.                                                                                                    |  |  |  |  |  |
| <u></u>                                                                          |                                                                                   |                                                                                                    |  |  |  |  |  |
| <ul> <li>Machine learning</li> </ul>                                             |                                                                                   |                                                                                                    |  |  |  |  |  |
|                                                                                  | Source :                                                                          |                                                                                                    |  |  |  |  |  |
|                                                                                  | D:\product\cybereason\Co                                                          | nfiguration\Alert_Solaris                                                                                                    |  |  |  |  |  |
|                                                                                  |                                                                                   |                                                                                                    |  |  |  |  |  |
|                                                                                  |                                                                                   |                                                                                                    |  |  |  |  |  |

Figure 21

EventTracker displays a success message:

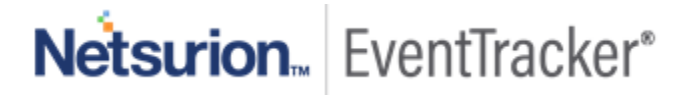

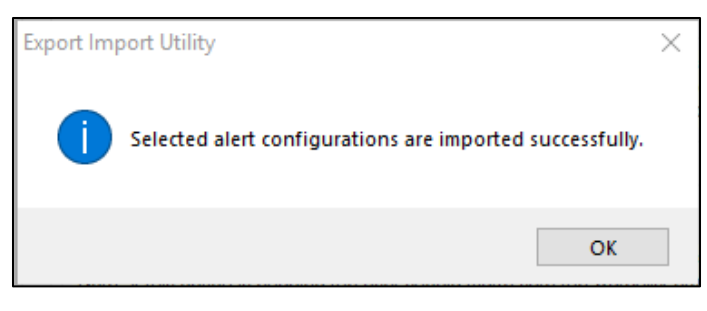

Figure 22

### 5.6 Dashboards

- 1. Login to the **EventTracker web interface**.
- 2. Navigate to **Dashboard**  $\rightarrow$  **My Dashboard**.
- 3. In "My Dashboard", Click Import Button:

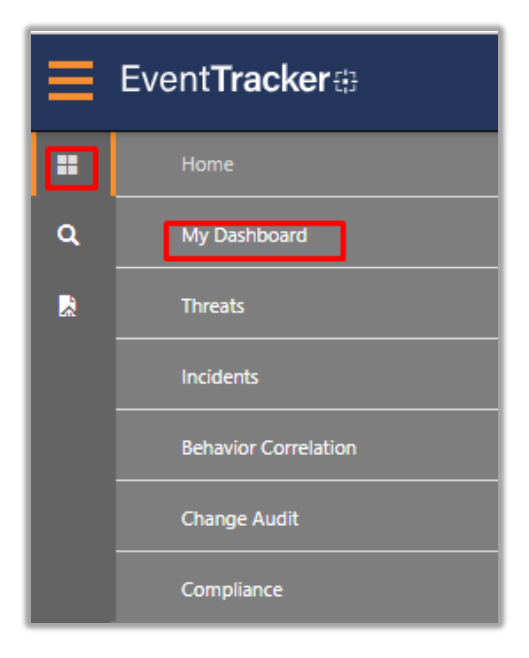

Figure 23

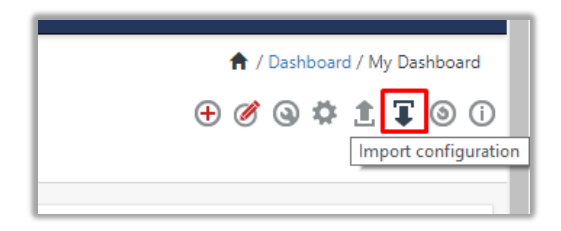

Figure 24

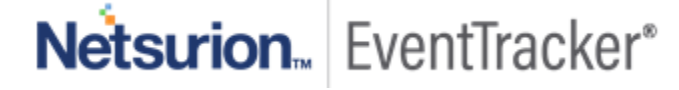

- Select the browse button and navigate to the knowledge pack folder (type "C:\Program Files (x86)\Prism Microsystems\EventTracker\Knowledge Packs" in the navigation bar) where ".etwd", e.g. "Dashboard\_Solaris.etwd" is saved and click on "Upload" button.
- 5. Wait while EventTracker populates all the available dashboards. Now, choose "Select All" and click on "Import" Button.

| Import                                                                                                    |
|----------------------------------------------------------------------------------------------------|
| Note: If dashlet configured using persisted report, first import the report and proceed with importing dashlet. |
| Available widgets                                                                                               |
| Figure 25                                                                                                    |
| Import Close                                                                                                    |

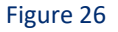

# 6. Verifying knowledge pack in EventTracker

### 6.1 Categories

- 1. Login to the EventTracker web interface.
- 2. Click Admin dropdown, and then click Categories.
- 3. In **Category Tree** to view imported categories, scroll down and expand **"Solaris"** group folder to view the imported categories:

| Category                                                                                                    |                                                                                                    |
|----------------------------------------------------------------------------------------------------|----------------------------------------------------------------------------------------------------|
| Category Tree Search  All Categories  Solaris  Solaris - Command Executed  Solaris - Login Failed  Solaris - Login Logout Events | Name         Solaris - Command Executed         Solaris - Login Failed         Solaris - Login Logout Events |

Figure 27

### 6.2 Token Template

- 1. Login to the EventTracker.
- 2. Click on Admin >> Parsing Rules.

|    |                                 |                           | 🐥 Admin <del>v</del> | Tools <del>-</del> |
|----|---------------------------------|---------------------------|----------------------|--------------------|
|    | Active Watch Lists              | Event Filters             | 🧭 Parsing Rules      |                    |
|    | Alerts                          | Eventvault                | 📳 Report Settings    | ÷                  |
| :m | Behavior Correlation Rules      | FAQ Tile Configuration    | Systems              |                    |
|    | 🗞 Behavior Correlation Settings | Group Management          | Q Users              |                    |
|    | Casebook Configuration          | Q IP Lookup Configuration | 🕀 Weights            |                    |
|    | ● Category                      | ·☆ Knowledge Objects      | Windows Agent Config |                    |
|    | Diagnostics                     | Manager                   |                      |                    |
|    |                                 |                           |                      |                    |

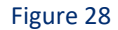

3. Click on **Template** and search for **Solaris.** 

| Parsing Rules        |         |   |   |   |                                |
|----------------------|---------|---|---|---|--------------------------------|
| Parsing Rule Te      | emplate |   |   |   |                                |
| Groups               |         |   | ÷ |   | Group : Solaris                |
| sample test          |         |   | Ø | * |                                |
| Security             |         | Ē | Ø |   | Template Name                  |
| SFTP                 |         | Ē | 1 |   | Solaris - Privilege escalation |
| Solaris              |         |   | 1 |   | Solaris - Command Executed     |
| Sophos               |         |   | 1 |   | Solaris - Login and Logout     |
| Symantec DLP         |         | Ī | Ø |   | Solaris - Login Failed         |
| t2                   |         |   | 1 |   |                                |
| Trend Micro Deep Sec |         | Ē | 1 |   |                                |

### 6.3 Flex Reports

1. In the **EventTracker** web interface, click the **Reports** menu, and then select the **Report Configuration**.

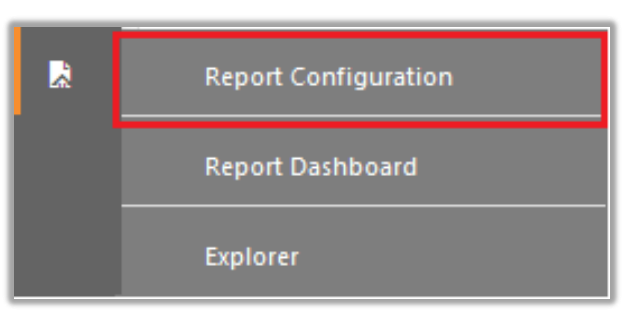

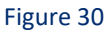

- 2. In Reports Configuration pane, select the Defined option.
- 3. Click on the "Solaris" group folder to view the imported reports.

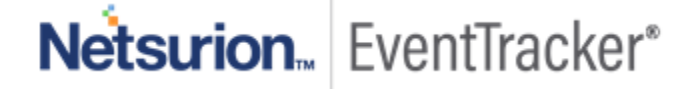

| Repor | t Configuration           |          |   |            |              |                                   |
|-------|---------------------------|----------|---|------------|--------------|-----------------------------------|
| Sch   | eduled 🔘 Queued 💿 Defined |          |   |            |              |                                   |
| Repor | t Groups                  |          | ÷ | Reports    | configuratio | on: Solaris                       |
| B     | Mealskia                  |          | ۷ | <b>⊕</b> 🗓 | <i>0</i> ,   |                                   |
|       | Microsoft IIS             |          | 1 |            |              | Title                             |
|       | Microsoft-Windows-Se      |          | 1 | -          | ~            | Selaris Drivilages escalated      |
|       | MMCDC                     | Ē        | 1 |            | 2.85         | Solaris - Privileges escalated    |
| B     | Nutanix                   | <u> </u> | 0 |            | ₹ <b>€</b> 3 | Solaris - Command Executed        |
| B     | Parsingrule Test          | Ē        | 0 |            | 223          | Solaris - Login Failed Events     |
| Þ     | Process Created           | Ī        | Ø |            | 2            | Solaris - Login Logout Activities |
|       | Proofpoint                | Ī        | 1 |            |              |                                   |
| Þ     | Pulse Secure Access       | Ī        | 1 |            |              |                                   |
|       | Sample Test               | Ē        | 1 |            |              |                                   |
|       | SFTP                      |          | 1 |            |              |                                   |
|       | Solaris                   | Ī        | 1 |            |              |                                   |

### 6.4 Knowledge Objects

- 1. In the EventTracker web interface, click the Admin dropdown, and then click Knowledge Objects.
- 2. In the **Knowledge Object** tree, expand the **"Solaris"** group folder to view the imported Knowledge objects.

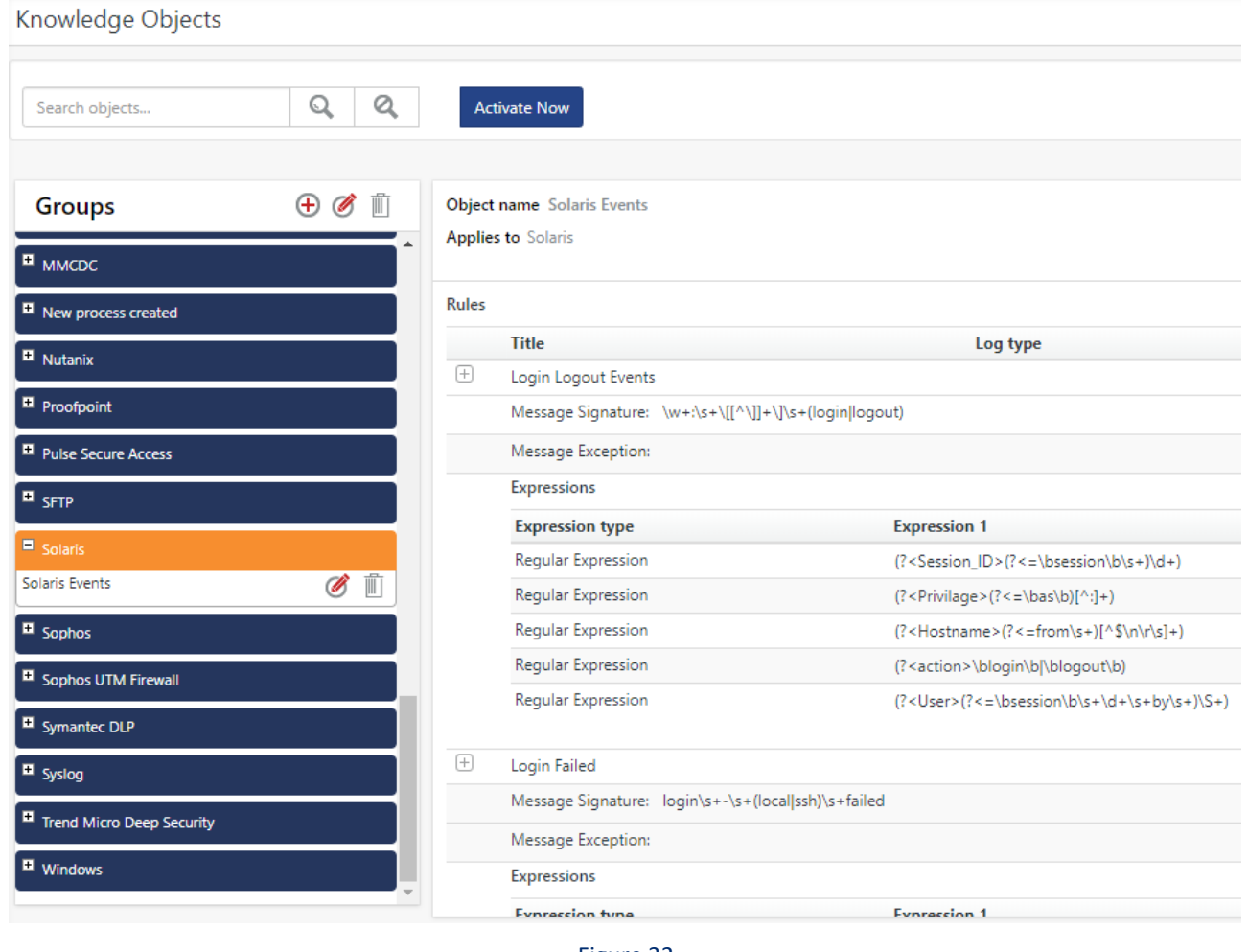

### 6.5 Dashboards

1. In the EventTracker web interface, Click on Home Button and select "**My Dashboard**".

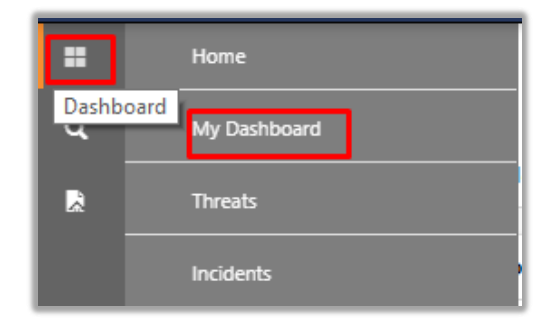

# Netsurion. EventTracker\*

 $\times$ 

#### Figure 33

#### 2. In "Solaris" dashboard you should be now able to see something like this:

#### Customize dashlets

| Type to search                    |                                     |                                     | Q                                 |
|-----------------------------------|-------------------------------------|-------------------------------------|-----------------------------------|
| □ Solaris - Command Executed by   | □ Solaris - Login Failed Activities | □ Solaris - Login Failed Activities | Solaris - Login Failed Activities |
| □ Solaris - Login Logout by Usern |                                     |                                     |                                   |
| □ Solaris - Login Logout by Usern |                                     |                                     |                                   |

Add Delete Close

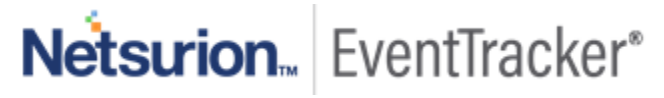